# FMS OPC UA CLIENT DRIVER NEW FOR FMS 5.3.0 SETUP AND CONFIGURATION

TECHNICAL BULLETIN TCC-135 (9/28/2023) REVISION E

## Contents Status and Metadata (Additional Information) for Sample Periods ......10 Miscellaneous Revision History......15

### Intent

The purpose of this document is to detail the setup and use of the new FMS OPC UA (Unified Architecture) Client driver introduced in FMS 5.3.2. **This document does not apply for FMS OPC UA Client version 5.3.1.** 

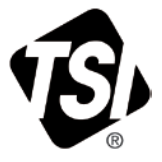

### **Overview**

There are many monitoring devices that FMS does not have drivers written for; therefore, FMS is unable to gather data from these devices. However, there is a communications standard, OPC UA (Unified Architecture), that allows two devices/software to communicate with each other without either one needing to know prior information about the other. An OPC UA Server can share its data with an OPC UA Client or Server.

- FMS 5.3.2 introduces the OPC Foundation certified OPC UA Client, meaning FMS can connect to an OPC UA Server and collect data, much like any other Sample Point.
- FMS OPC UA Client can only connect to an OPC UA Server. In other words, it cannot connect to an OPC Classic Server. If a connection to an OPC Classic Server is needed, an OPC Gateway Server should be used.
- FMS OPC UA Client driver has been fully tested using PostGreSQL, MySQL, and MSSQL through ODBC.
- User should have a basic understanding of OPC UA and FMS.

# Setup and Configuration

Setup and configuration is the same for both Pharmaceutical and Semiconductor (Standard) mode.

**Notes** Normally, to monitor a device, FMS requires three components: Communication, Unit, and Sample Point. However, with FMS OPC UA Client, only the Unit and Sample Point are needed for configuration. The FMS OPC UA Client driver is named "FMSOPCClient."

By default, the FMS OPC UA Client driver module is disabled. If the FMS OPC UA Client driver is not selectable in the driver drop-down menu of a Unit configuration, make sure the FMS OPC UA Client module is checked under **Client Options**  $\rightarrow$  **Module Selection**  $\rightarrow$  **FMSOPCClient**.

| ClientOptions                                  | Module Selection |                            | X |
|------------------------------------------------|------------------|----------------------------|---|
| Audit Logging                                  | Module           | Selected                   |   |
| Module Selection<br>EMS Components Information | TSIModbus2       | ✓ TSIModbus2BufferDownload |   |
| Remote Monitors<br>Required Monitors           | PhoenixContact   | ✓ PhoenixContact           |   |
| Display Monitor Messages User Settings         | OutputControl    | ✓ OutputControl            |   |
|                                                | Historic         | ✔ Historic                 |   |
|                                                | Generic          | ✔ Generic                  |   |
|                                                | FMSOPCClient     | FMSOPCClient               |   |
|                                                | Calculated       | ✓ Calculated               |   |
|                                                | BatchManager     | ✓ BatchManager             |   |
|                                                | AsciiOutput      | ✓ AsciiOutput              |   |
|                                                | Actions          | ✓ Actions                  |   |
|                                                |                  |                            |   |
| ✓OK ¥Cancel                                    |                  |                            |   |

### **Unit Configuration**

- Start by creating a new FMS OPC UA Client Unit. Select
   FMSOPCClient from the Driver drop-down list.
- 2. Check the **Enabled** check box and select the **OK** button to close the dialog.
- 3. Re-open the Unit properties window and navigate to the Driver tab. This is where the connection parameters to the OPC UA Server are configured.

| General                                                                    |                          |
|----------------------------------------------------------------------------|--------------------------|
| Unit Name                                                                  | FMSOPCClient_Unit        |
| Driver                                                                     | Adam4013                 |
| Recipe                                                                     | Adam4015                 |
|                                                                            | Adam4017p                |
|                                                                            | Adam4052                 |
|                                                                            | Adam4060                 |
|                                                                            | Adam4068                 |
|                                                                            | AsciiOutput              |
|                                                                            | Calculated               |
| Calibration Alarm Enabled                                                  | Eltek                    |
| Enabled                                                                    | EmailOutput              |
| Hide                                                                       | FMSOPCClient             |
| The                                                                        | GenericSolair            |
|                                                                            | Historic                 |
|                                                                            | ICP7024Output            |
|                                                                            | PMSAirnetTCP             |
|                                                                            | PhoenixContact           |
|                                                                            | RecipeSwitch             |
|                                                                            | SimulatorAdc             |
|                                                                            | SimulatorCounts          |
|                                                                            | SmsOutput                |
|                                                                            | Solo7017                 |
|                                                                            | Solo7067                 |
| 1-08-12 - Sim Raw05 Stopped Alarmin                                        | Solo7067Watchdog         |
| 1:08:12 - Sim_Raw03 Stopped Alarmin                                        | TSIAPC                   |
| I:08:12 + Sim_Raw05 Has Started Ala                                        | TSIAPC_BioTrak           |
| I:08:12 + Sim_Raw03 Has Started Ala<br>I:00:59 + Sim_Raw01 Has Started Ala | TSIAPC_Manifold          |
| e Ok                                                                       | TSIAeroPlate6TCP         |
| )k                                                                         | TSIAeroTrack6TCP         |
| onnected SV1526 from 127.0.0.1                                             | TSIModbus2BufferDownload |
| de Has Stopped                                                             | TSIRemote485             |
| e Ok                                                                       | TSIRemote7000SP          |
| )k                                                                         | TSIRemoteTCP             |
| onnected SV1526 from 127.0.0.1                                             | TSIRemoteWithPump485     |
| de nas Stopped                                                             | TSIRemoteWithPumpTCP     |
|                                                                            | TSI CCCPC                |

4. Enter the address of the OPC UA Server in the "OPC UA Server URL" field. This must be the full URL of the server, i.e., "opc.tcp://192.168.1.5:51210/UA/SampleServer."

#### Notes

Only UA-TCP UA-SC Binary Profile is implemented in FMS [i.e., SOAP-HTTP is currently not implemented (http[s])]. OPC UA Discovery service is not implemented.

If FMS is unable to connect to the OPC UA Server, there may be a networking issue. The end user's IT department should be consulted to ensure there are no networking blockades between FMS and the OPC UA Server.

5. Select either **Anonymous** or **User Name** as the Token Type. Typically the "User Name" will be a Windows<sup>®</sup> username and password.

6. Because both of these options are unencrypted, "Security Mode" and "Security Policy" option is "None".

#### Note

Only Anonymous and User Name authentications are currently implemented in FMS. SSL Certificate will be implemented in the future.

7. Click the **Check Connection** button to ensure a valid connection to the OPC UA Server can be established. A status message will be displayed below the button.

| Unit:FMSOPCClient_Unit                                                     |  |  |  |  |  |
|----------------------------------------------------------------------------|--|--|--|--|--|
| General Driver                                                             |  |  |  |  |  |
| OPC UA Server URL: opc.tcp://sv1866:62544/Quickstarts/AlarmConditionServer |  |  |  |  |  |
| Token Type: Anonymous                                                      |  |  |  |  |  |
| Security Mode: None                                                        |  |  |  |  |  |
| Security Policy: None                                                      |  |  |  |  |  |
| Check Connection                                                           |  |  |  |  |  |
| Please use the Check Connection button for connection verification         |  |  |  |  |  |
| OPC Publishing Interval (s): 60 🜲 Ignore Timeout Messages Enable Debug     |  |  |  |  |  |
| VOK XCancel                                                                |  |  |  |  |  |

Below are screenshot examples of messages after the "Check Connection" button is pressed:

#### Check Connection

Wed Jul 27 07:27:50 2016: OPC Server connection successful, Good

#### **Check Connection**

Wed Jul 27 07:28:31 2016: FMSOPCClientUnit::connectToServer failed to get end points from server,BadNotSupported error, session is null

- 8. The "**OPC Publishing Interval**" is how often the OPC UA Server should push data to FMS.
- 9. The "**Ignore Timeout Messages**" prevents the unit from failure mode due to publishing interval timeout from OPC UA Server.

#### Notes

The OPC UA Server can change this value upon connection. If so, a message will be posted to the Alarm Log.

### **Sample Point Configuration**

- 1. Create a new FMS OPC UA Client Sample Point. The initial Sample Point name is not important, as this will change at a later step. It is recommended to use a Sample Point name such as "temp". Select the FMS OPC UA Client Unit that was created previously in the Unit drop-down list. Press the **OK** button to close the window.
- 2. Double click, or right click → **Properties** to re-open the Sample Point configuration window. Navigate to the **Driver** tab.
- 3. The Driver tab is used to browse the Address Space (the collection of information that an OPC UA Server makes visible to a Client) of the OPC UA Server. Initially only the Server's Views folder is displayed. Checking the "**Browse entire AddressSpace**" will show the remaining folders of the OPC UA Server.
- 4. Navigate until the requested instrument to monitor is browsed. Right-click on the name and select **Create Sample Point For:...**. This will open a new window.

| Ý | Sample       | Point: te        | mp           |                                                                |                                                                                                    |                                      |                                                                                                    |                                                                       |                                                                                                    | ×                                   |
|---|--------------|------------------|--------------|----------------------------------------------------------------|----------------------------------------------------------------------------------------------------|--------------------------------------|----------------------------------------------------------------------------------------------------|-----------------------------------------------------------------------|----------------------------------------------------------------------------------------------------|-------------------------------------|
|   | General      | SPC              | Recip        | pe Alarms                                                      | Driver                                                                                                    |                                      |                                                                                                    |                                                                       |                                                                                                    |                                     |
|   | OPC UA<br>Br | Server<br>owse N | URL:<br>ame: | opc.tcp://sv<br>Root.Object                                    | 1526:62547/Quic<br>s.TestData.Static                                                                                                    | kstarts/Data/<br>.FC1001             | AccessServ                                                                                                    | /er                                                                   |                                                                                                    |                                     |
|   | Br           | owse S           | erver:       | Views<br>▼ Objects<br>Serve<br>Facto<br>Asse<br>▼ TestE<br>▼ S | r<br>by<br>ts<br>bata<br>tatic<br>Create Sar<br>✓ Measureme<br>Definitio<br>ValuePr<br>Output<br>Status<br>LC1001<br>CC1001<br>FC2001<br>LC2001<br>LC2001<br>CC2001<br>httre AddressSpa | mple Point fo<br>ant<br>n<br>ecision | Nar<br>BrowseNa<br>Type Defn<br>Node Class<br>DisplayNa<br>UserWrite<br>BrowseNa<br>FC1001<br>NodeClass<br>Namespac<br>Server Tim<br>IdentifierTy | me<br>ame<br>ss<br>Mask<br>ameIndex<br>s<br>ceIndex<br>nestamp<br>ype | FC1001<br>Null<br>Object<br>FC1001<br>0<br>2<br>0<br>Organize:<br>(1) Object<br>2<br>Fri Aug 5<br>1 | Value<br>s<br>t<br>13:45:59 20<br>▶ |
| L |              |                  |              |                                                                |                                                                                                    |                                      |                                                                                                    |                                                                       | ОК                                                                                                  | Cancel                              |

① "FMS Sample

Point Name" will be the name of the FMS Sample Point. Initially, it matches the name of the OPC UA Node. Once the **Ok** button is pressed on this page, the Sample Point name cannot be changed.

#### 2 "FMS Display

**Units**" are the display units that will appear on the graphs and status of the Sample Point. Leaving this field empty is permitted; however, graphs will not work. This field can be set/changed at a later date.

| OPC B                                                                                   | rowseName: Ai                                                                                        | rConditioner_1 |       | FMS Sample P  | oint Name: Ai | rConditioner_1 | <u> </u> |
|-----------------------------------------------------------------------------------------|----------------------------------------------------------------------------------------------------|----------------|-------|---------------|---------------|----------------|----------|
| OPC D                                                                                   | isplay Units:                                                                                        |                |       | FMS Display U | nits:         |                |          |
| _                                                                                       | Comment:                                                                                             |                |       |               |               |                |          |
| C Sampling                                                                              | g Interval (s): -1                                                                                   | *              |       |               |               |                |          |
| /                                                                                       |                                                                                                    |                |       |               |               |                |          |
| Tags:                                                                                   | OPC Server                                                                                           | Limit Values   | FMS   | Limit Valu    | 185           |                |          |
| 3-1                                                                                     | OF O DEIVER                                                                                          | Linit values   | 1 100 | Linit valu    | 163           |                |          |
|                                                                                         |                                                                                                    |                |       |               |               |                |          |
|                                                                                         |                                                                                                    |                |       |               |               |                |          |
|                                                                                         |                                                                                                    |                |       |               |               |                |          |
|                                                                                         |                                                                                                    |                |       |               |               |                |          |
|                                                                                         |                                                                                                    |                |       |               |               |                |          |
| lomovo                                                                                  |                                                                                                    |                |       |               |               |                |          |
| ternove                                                                                 |                                                                                                    |                |       |               |               |                |          |
| ternove                                                                                 |                                                                                                    |                |       |               |               |                |          |
| ternove                                                                                 |                                                                                                    |                |       |               |               |                |          |
| ternove                                                                                 |                                                                                                    |                |       |               |               |                |          |
| ternove                                                                                 |                                                                                                    |                |       |               |               |                |          |
| (eniove                                                                                 |                                                                                                    |                |       |               |               |                |          |
| (eniove                                                                                 |                                                                                                    |                |       |               |               |                |          |
| (eniove                                                                                 |                                                                                                    |                |       |               |               |                |          |
| (enove                                                                                  |                                                                                                    |                | Add   | 1             |               |                |          |
|                                                                                         |                                                                                                    |                | Ado   | j             | Valua         | Turce          |          |
| wse Addre                                                                               | essSpace                                                                                             |                | Add   | i<br>Name     | Value         | Туре           |          |
| wse Addre<br>AirConditi<br>State                                                        | ssSpace                                                                                              |                | Ado   | i<br>Name     | Value         | Туре           |          |
| wse Addre<br>AirConditi<br>State<br>State                                               | essSpace<br>oner_1                                                                                   |                | Add   | J<br>Name     | Value         | Туре           |          |
| wse Addre<br>AirConditi<br>State<br>StateC<br>Tembe                                     | ssSpace<br>oner_1                                                                                    |                | Ado   | j<br>Name     | Value         | Туре           |          |
| wse Addre<br>AirConditi<br>State<br>StateC<br>Tempe<br>Tempe                            | essSpace<br>oner_1<br>Condition<br>rature<br>SetPoint                                                |                | Ado   | i<br>Name     | Value         | Туре           |          |
| wse Addre<br>AirConditi<br>State<br>StateC<br>Tempe<br>Tempe<br>Power                   | ssSpace<br>oner_1<br>Condition<br>rature<br>ratureSetPoint<br>Consumption                            |                | Ado   | i<br>Name     | Value         | Туре           |          |
| wse Addre<br>AirConditi<br>State<br>StateC<br>Tempe<br>Tempe<br>Power<br>Humid          | ssSpace<br>oner_1<br>condition<br>rature<br>ratureSetPoint<br>Consumption<br>ity                     |                | Add   | j<br>Name     | Value         | Туре           |          |
| wse Addre<br>AirConditi<br>State<br>StateC<br>Tempe<br>Power<br>Humid<br>Humid          | ssSpace<br>oner_1<br>Condition<br>rature<br>ratureSetPoint<br>Consumption<br>ity<br>ttySetpoint      |                | Add   | Name          | Value         | Туре           |          |
| wse Addre<br>AirConditi<br>State<br>StateC<br>Tempe<br>Power<br>Humid<br>Humid          | essSpace<br>oner_1<br>Condition<br>rature<br>ratureSetPoint<br>Consumption<br>ity<br>itySetpoint     |                | Ado   | ł<br>Name     | Value         | Туре           |          |
| wse Addre<br>AirConditi<br>State<br>StateC<br>Tempe<br>Tempe<br>Power<br>Humid<br>Humid | ssSpace<br>oner_1<br>Condition<br>ratureSetPoint<br>Consumption<br>ity<br>itySetpoint                |                | Ada   | J<br>Name     | Value         | Туре           |          |
| wse Addre<br>AirConditi<br>State<br>State<br>Tempe<br>Tempe<br>Power<br>Humid<br>Humid  | essSpace<br>oner_1<br>Condition<br>rature<br>ratureSetPoint<br>Consumption<br>ity<br>ity<br>Setpoint |                | Add   | Name          | Value         | Туре           |          |
| wse Addre<br>AirConditi<br>State<br>StateC<br>Tempe<br>Tempe<br>Power<br>Humid<br>Humid | essSpace<br>oner_1<br>condition<br>rature<br>ratureSetPoint<br>Consumption<br>ity<br>itySetpoint     |                | Add   | i<br>Name     | Value         | Туре           |          |
| wse Addre<br>AirConditi<br>State<br>StateC<br>Tempe<br>Tempe<br>Power<br>Humid<br>Humid | ssSpace<br>oner_1<br>Condition<br>ratureSetPoint<br>Consumption<br>ity<br>itySetpoint                |                | Ada   | J<br>Name     | Value         | Туре           |          |

- ③ If the OPC UA Node has comments, the "**Comment**" field will be populated. This is the same field as the comments of the FMS Sample Point. This field can be changed at a later date.
- ④ "OPC Sampling Interval(s)" is a request to the OPC UA Server of how often the OPC UA Server should attempt to get data from the instrument. This is equivalent to a Sample Period in FMS. This field can be changed at a later date.

**Notes** The OPC UA Server can change this value upon connection. If so, a message will be posted to the Alarm Log. There are two special cases for this value.

- -1: indicates to match the FMS Unit's Publishing Interval.
- 0: indicates to the OPC UA Server that it should collect data as fast as the instrument will allow.
- Sampling Interval cannot be greater than the unit's Publishing Interval.

- 5. Continue to browse the Address Space until the desired node is found that should be monitored. Either right-click or push the **Add** button to add the Node as the FMS Sample Point Tag.
  - At this time, FMS OPC Sample Points are limited to one tag.
  - OPC UA Node Value or DataType must be able to be converted to a number in order for it to qualify as an FMS tag. An error message will appear if otherwise. Some examples of DataTypes that are not able to be converted to numbers are datetime stamps, arrays, multi-state values, and strings. The Value and DataType Node will be displayed in the lower right hand window.
- 6. Once everything is set, select the **OK** button.

| 🕲 Client                                                              |                                                                                                  |                          |
|-----------------------------------------------------------------------|--------------------------------------------------------------------------------------------------|--------------------------|
|                                                                       |                                                                                                  |                          |
| OPC BrowseName: AirConditioner 1                                      | EMS Sample Point Nam                                                                             | AirConditioner 1 Temp    |
|                                                                       | Two oampie'r omchan                                                                              |                          |
| OPC Display Units:                                                    | FMS Display Units:                                                                               | F                        |
| Comment:                                                              |                                                                                                  |                          |
| OPC Sampling Interval (s):                                            |                                                                                                  |                          |
|                                                                       |                                                                                                  |                          |
|                                                                       |                                                                                                  |                          |
| Tags: OPC Server Limit Values FMS                                     | Limit Values                                                                                     |                          |
| Do you wish to apply<br>Once set, the name<br>(All other attributes c | the Sample Point parameter<br>and tag list cannot be change<br>an still be changed)<br>OK Cancel | ed.                      |
| A                                                                     | dd                                                                                               |                          |
| Browse AddressSpace                                                   | Name                                                                                             | Value                    |
| ▼ AirConditioner_1                                                    | Server Timestamp                                                                                 | Wed Jul 27 12:37:31 2016 |
| State                                                                 | Node Class<br>Historizing                                                                        | Variable                 |
| Temperature                                                           | Type Defn /                                                                                      | AnalogItemType           |
| TemperatureSetPoint                                                   | Value                                                                                            | 71.9948                  |
| PowerConsumption                                                      | WriteMask (                                                                                      | 0                        |
| HumiditySetpoint                                                      | NodeClass (                                                                                      | (2) Variable             |
| HumanySerpoint                                                        | BrowseNameIndex                                                                                  | 3                        |
|                                                                       | IdentifierType                                                                                   | 1                        |
|                                                                       | DisplayName                                                                                      | Temperature              |
|                                                                       | Source Timestamp                                                                                 | Wed Jul 27 12:37:31 2016 |
|                                                                       | BrowseName                                                                                       | Iemperature              |
|                                                                       |                                                                                                  |                          |
|                                                                       |                                                                                                  | Ok Cancel                |

#### Notes

The FMS Sample Point Name and the tag cannot be changed after this point. This is consistent behavior with all other FMS Sample Points. If either of these attributes needs to be changed, and the Sample Point was created but not yet saved to disk, simply delete the Sample Point and start over. However, if a change is needed but the configuration has already been saved to disk and the same Sample Point name must be used, perform the following steps.

- First delete the existing Sample Point and restart Monitor.
- Go into the database and remove or rename the Sample Point's table.
- Start Monitor and re-create the Sample Point.
- 7. After the Sample Point has been configured, the Driver tab will now be different. The Driver tab will contain static text fields that pertain to the Sample Point's OPC configuration. The following can still be changed:
  - a. **"OPC Sampling Interval**" is a request to the OPC UA Server of how often the OPC UA Server should attempt to get data from the instrument. This is equivalent to a Sample Period in FMS.
  - b. "TimeStamp" is the preferred timestamp used to log data into the database. If "Source" is selected, FMS will prioritize the timestamps by Source, Server, and system time. If "Server" is selected, FMS will prioritize the timestamps by Server, Source, and system time. "Server" can be particularly useful if the OPC UA Server does not provide a Source timestamp. In all cases, FMS will log all possible timestamps in the Sample Point's metadata table.

| Ð | Sample Po | oint: Air | Conditione  | er_1    |          |                                   | x    |
|---|-----------|-----------|-------------|---------|----------|-----------------------------------|------|
|   | General   | SPC       | Recipe      | Alarms  | Driver   |                                   |      |
|   |           |           |             | Sa      | mple Po  | bint parameters on the OPC Server |      |
|   | OPC Ser   | ver Bro   | wsePath:    | Root.Vi | ews.Air  | ConditionerView.AirConditioner_1  |      |
|   | OP        | C Brow    | /seName:    | AirCond | itioner_ | 1                                 |      |
|   | OP        | C Displ   | lay Units:  |         |          |                                   |      |
|   | OPC S     | amplin    | g Interval: | -1 🌲    |          |                                   |      |
|   |           | Tin       | neStamp:    | Source  | -        |                                   |      |
|   |           |           |             |         |          |                                   |      |
|   |           |           |             |         |          |                                   |      |
|   |           |           |             |         |          |                                   |      |
|   |           |           |             |         |          |                                   |      |
|   |           |           |             |         |          |                                   |      |
|   |           |           |             |         |          |                                   |      |
|   |           |           |             |         |          |                                   |      |
|   |           |           |             |         |          |                                   |      |
|   |           |           |             |         |          | ✓OK ¥Car                          | ncel |
|   |           |           |             |         |          |                                   |      |

### **Additional Configuration Information**

#### **OPC UA Events and Alarms**

- 1. Any OPC UA Events that were received on the FMS Sample Point level will be logged in the Event Log (e.g., an FMS Sample Point was created on the OPC UA AirConditioner\_1 level; any message that comes from AirConditioner\_1 will be logged in the Event Log).
- 2. FMS uses its own Alarm and Warning values; therefore, the OPC UA Alarms will be ignored. However, if the Tag has Alarms configured on the OPC UA Server, FMS will import these values. These values can be changed at a later date.
- 3. It is possible to create an FMS OPC Sample Point with no tags. If so, an "**N/A**" tag will be created. This could be useful if events are wanted to be logged from the OPC UA Server, but the sub nodes of the Sample Point node do not have any data.

#### **Inconsistent Publishing Interval Value Changes**

It is possible that not all Nodes on the OPC UA Server have new values on each Publishing Interval. FMS has a timeout timer, and if enough time passed where no Sample Point associated with the unit has received new values, the Unit and Sample Points will go into failure. In general, it is not recommended to monitor an OPC UA Node which has inconsistent readings. However, if it is desired, use the following steps for implementation. Create a Sample Point that has consistent readings. Then with the same Unit, create the inconsistent reading Sample Points. The consistent reading Sample Point will prevent the other Sample Point's associated with the same Unit from going into a timeout failure.

**For Example:** Monitoring a Furnace. The Furnace has two readings, Temperature and State. The Temperature has consistent readings (e.g., every 30 seconds); however, the State only produces a reading when the Furnace is turned on or off. If only one Sample Point was created for the Furnace, and the Sample Point was monitoring the State, the Unit will go into a timeout failure. However, if two Sample Points are created for the Furnace Unit (1 for Temperature and 1 for State), the Unit will not go into failure as long as the Temperature produces consistent readings.

#### **Recommended Maximum Number of Sample Points per Unit**

It is possible to have many FMS OPC Sample Points associated with a single Unit, and is the recommended configuration. It is considered OPC UA best practices to **only have one Unit per publishing interval to any given server**. An FMS OPC UA Unit corresponds to one subscription to the OPC UA Server. While most OPC UA Servers allow more than one subscription, additional subscriptions can produce unnecessary overhead on the server.

#### Status and Metadata (Additional Information) for Sample Periods

The Status window of an FMS OPC Sample Point works much the same way as any other Sample Point with the exception of metadata. Normally with FMS, on each Sample Period, each tag will have a value: the state of the entire Sample Period, timestamp, and any message as appropriate. However, with OPC UA, some additional information is available. To access this information, open an OPC Sample Point's inspect window from the Status page. Right-click on a Sample Period and select **Display Metadata** to open a new table. This entire table contains more information for a single Sample Period. Information can include real-time or historical data reading, quality of the value, the value, which timestamp was used, and all of the available timestamps. There are usually three timestamps in an FMS OPC Sample Point.

- Source Timestamp: The timestamp from the instrument.
- Server Timestamp: The timestamp of when the OPC UA Server received the value.
- FMS System Timestamp: The timestamp of the computer when the value was inserted into the database.

By default, FMS will try to use the Source timestamp first. If unavailable, the Server and next the FMS timestamp. Source and Server timestamp priority can be configured in the Sample Point's configuration.

|   | 🕏 Metadata information for: Furnace_1_Temperature — 🗆 🗙 |          |             |             |               |                      |        |      |         |    |
|---|---------------------------------------------------------|----------|-------------|-------------|---------------|----------------------|--------|------|---------|----|
|   |                                                         | p_id     | t           | title       | de            | scription            | 1      | _id  |         |    |
|   |                                                         | 501109   | Туре        |             | Real time (no | on historizing) data | 140267 |      |         |    |
| _ |                                                         | 501110   | Value       |             | Value(Doub    | le) = 72.0335;       | 140267 |      |         |    |
|   | Ð                                                       | 501111   | Quality     |             | 0: Good       |                      | 140267 |      |         | ×  |
| ł | Da                                                      | 501112   | Timestamp   | used        | Source Time   | estamp               | 140267 |      |         |    |
|   |                                                         | 501113   | FMS Syste   | em Timestam | p 2016-08-05T | 13:27:45Z            | 140267 |      | erature | Ê. |
|   | 0:                                                      | 501114   | Source Tim  | iestamp     | 2016-08-05T   | 13:27:09Z            | 140267 |      |         |    |
|   | 0:                                                      | 501115   | Server Time | estamp      | 2016-08-05T   | 13:27:09Z            | 140267 |      |         |    |
|   | 0:                                                      |          |             |             |               |                      |        |      |         |    |
| I | 05                                                      | -08-201  | 6 13:27:09  | Ok          |               |                      |        | 72.0 | 3       |    |
|   | 05                                                      | -08-201  | 6 13:26:59  | Ok          |               |                      |        | 71.9 | 7       |    |
|   | 05                                                      | -08-201  | 6 13:26:49  | Ok          |               |                      |        | 72.1 | 0       |    |
|   | 05                                                      | -08-201  | 6 13:26:39  | Ok          |               |                      |        | 72.0 | 3       |    |
|   | 05                                                      | -08-201  | 6 13:26:29  | Ok          |               |                      |        | 71.9 | 7       |    |
|   | 05                                                      | -08-201  | 6 13:26:19  | Ok          |               |                      |        | 72.1 | 0       |    |
|   | 05                                                      | -08-2016 | 6 13:26:09  | Ok          |               |                      |        | 72 0 | 3       | Ŧ  |
|   |                                                         |          | 3           |             |               | <b>A</b>             |        | ×    | Close   |    |

# **Certificate Usage**

The PKI store contains many folders that contain the certificates required to operate the FMS OPC UA Server.

- All Certificates contains certificates and private keys which are created by "create\_fms\_store.bat" during the creation of the FMS OPC UA Server application instance certificate.
- **Batches** contains files used during the creation of the FMS OPC UA Server application instance certificate.
- **Cert** contains the FMS OPC UA Server application instance certificate.
- **CRL** contains the FMS OPC UA Server certificate revocation list.
- Issuer contains any OPC UA Client issued certificates.
- **Private** contains the FMS OPC UA Server application instance private key.
- **Rejected** contains the FMS OPC UA Server rejected OPC UA Client certificates.
- **Trusted** contains the FMS OPC UA Server trusted OPC UA Client certificates.

# Troubleshooting

Some Unit Connection Errors and Causes

| BadUserAccessDenied     | The given User Name or password is not found on the OPC UA<br>Server                |
|-------------------------|-------------------------------------------------------------------------------------|
| BadDisconnect           | The specified Server URL cannot be found                                            |
| BadNoMatch              | The Server does not support the selected Token Type                                 |
| BadCertificateUntrusted | The OPC UA Server certificate must be copied to the FMS PKI<br>Store trusted folder |

# **Customizable Clients Parameters Settings**

| Parameter         | Default | Description                                                                                                    |
|-------------------|---------|----------------------------------------------------------------------------------------------------|
| LifetimeCount     | 3       | Maximum Lifetime count of the Subscription.<br>The life time count defines how many times the publish<br>interval expires without having a connection to the client<br>to deliver data. If the life time count reaches<br><b>maxKeepAliveCount</b> , the subscription will automatically<br>terminate. OPCUA Spec: The life-time count shall be a<br>minimum of three times the keep keep-alive count. |
| MaxKeepAliveCount | 1       | Maximum of the Subscription Keep Alive counter.<br>Requested maximum keep-alive count. When the<br>publishing timer has expired this number of times without<br>requiring any <b>NotificationMessage</b> to be sent, the<br>Subscription sends a keep-alive Message to the Client.                                                                                                    |

| Parameter                  | Default | Description                                                                                                    |
|----------------------------|---------|----------------------------------------------------------------------------------------------------|
| MaxNotificationsPerPublish |         | Maximum number of notifications for each publish response.                                                                                                    |
|                            | 0       | MaxNotificationsPerPublish specifies the maximum<br>number of notifications that the Client wishes to receive in<br>a single Publish response. A value of zero indicates that<br>there is no limit.                                                                     |
|                            |         | The server may send fewer notifications in one message if its own limit is lower                                                                                                    |
| DataChangeTrigger          |         | Specifies the conditions under which a data change<br>notification should be reported by the OPC UA Server. It<br>has the following values:                                                                                                    |
|                            |         | Value of 0 means: OPC UA Client get Data if the Status<br>Code changed have changed on the OPC UA Server.                                                                                                    |
|                            | 1       | Value of 1 means: OPC UA Client get Data if either the<br>StatusCode or the value have change on the OPC UA<br>Server. The <b>Deadband</b> filter can be used in addition for<br>filtering value changes                                                                |
|                            |         | Value 2 means: OPC UA Client get Data if either<br>StatusCode, value or the SourceTimestamp have changed<br>on the OPC UA Server. If a <b>Deadband</b> filter is specified,<br>this trigger has the same behavior as of a Value 0                                       |
| DeadbandType               |         | Value 0 means: no Deadband filtering.                                                                                                    |
|                            | 0       | Value 1 means: Absolute Deadband. A notification is<br>generated if the absolute value of the difference between<br>the last cached value and the current value is greater than<br>the deadband value.                                                                  |
|                            |         | Value 2 means: Percent Deadband. Only valid for<br>AnalogItems with an EURange property. A notification is<br>generated if the absolute value of the difference between<br>the last cached value and the current value is greater than<br>value percent of the EURange. |

| Parameter     | Default | Description                                                                                                    |
|---------------|---------|----------------------------------------------------------------------------------------------------|
| DeadbandValue |         | A deadband is the range that tag value can vary until it is<br>logged. Applying a deadband to tags is useful for filtering<br>out inconsequential data, which conserves network and<br>machine resources while reducing the data footprint.                                   |
|               | 0       | Value 0 means: <b>Absolute Deadband</b> . When a new value is received from the OPC server, it must differ from the previously logged value by more than the specified amount. If it did not increase or decrease by more than the specified value, the value gets discarded. |
|               |         | Value 1 means: <b>Percent Deadband</b> . Percent deadband<br>means the deadband range is equal to a percentage of the<br>incoming value. Most OPC UA Servers do not support<br>percent deadbanding.                                                                           |

# **Helpful Hints**

### **Historical Data**

- 1. In the case where FMS Monitor goes down or loses connection to the OPC UA Server for a period of time, when the connection is re-established and the first data is received from the OPC UA Server, FMS will request historical data from the OPC UA Server for the time that was lost.
- 2. Not all OPC UA Servers have historical data capabilities. In this case, a request will still be made but no historical data will be received.
- 3. FMS will request up to the last 3000 Sample Periods worth of data.
- 4. FMS will not request historical data during a recipe change.

### Failures

- 1. In the case of an OPC UA Subscription or Monitored Item error, FMS will fail the Sample Point or Unit and post the error message.
- 2. If FMS does not receive any new values after a timeout period that is calculated based off of the Unit's Publishing Interval, all of the Sample Point's associated with the Unit will go into a timeout failure.

#### Miscellaneous

- 1. An FMS OPC Unit represents a single session and subscription to an OPC UA Server.
- 2. An FMS OPC Sample Point represents a Monitored Item to an OPC UA Server. Each tag in the Sample Point is also a Monitored Item.
- 3. There is no limit to the number of FMS OPC UA Sample Points per FMS OPC UA Unit. However, considerations should be made to the limitations of FMS and the server. FMS has been tested with hundreds of Sample Points for a single Unit; however, this may not be the case with all servers as each client-server overhead interactions can be different depending on the systems.

| Revision | Released        | Description                                                              |  |  |
|----------|-----------------|--------------------------------------------------------------------------|--|--|
| А        | 19 August 2016  | First Released                                                           |  |  |
| В        | 22 Sept 2016    | Added: Sample Point Configuration, Step 7                                |  |  |
|          |                 | Revised: Maximum Sample Points per unit section with OPC recommendation. |  |  |
|          |                 | Revised: Miscellaneous 3.                                                |  |  |
| С        | 23 Sept 2017    | Updated screen in unit configuration                                     |  |  |
|          |                 | Added: Unit Configuration, Step 9                                        |  |  |
| D        | 9 April 2020    | Revised for FMS 5.5.1 SU130.                                             |  |  |
|          |                 | Added Certificate Usage Section.                                         |  |  |
|          |                 | Added Troubleshooting section                                            |  |  |
| E        | 01 October 2023 | Added Customizable Clients Parameters Settings Section.                  |  |  |

### **Revision History**

TSI and TSI logo are registered trademarks of TSI Incorporated.

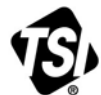

UNDERSTANDING, ACCELERATED

TSI Incorporated - Visit our website www.tsi.com for more information.

| USA     | <b>Tel:</b> +1 800 680 1220   | India     | <b>Tel:</b> +91 80 67877200  |
|---------|-------------------------------|-----------|------------------------------|
| UK      | <b>Tel:</b> +44 149 4 459200  | China     | <b>Tel:</b> +86 10 8219 7688 |
| France  | <b>Tel:</b> +33 1 41 19 21 99 | Singapore | <b>Tel:</b> +65 6595 6388    |
| Germanv | Tel: +49 241 523030           |           |                              |